## **Dezernat Studium und Lehre**

## **Bewerberportal movein**

Bitte gehen Sie auf folgenden Link: Weimar (gomovein.com)

Registrieren Sie sich mit einem selbstgewählten Passwort und Ihrer E-Mailadresse. Starten Sie eine Bewerbung, indem Sie auf das Feld "Eine neue Bewerbung starten" gehen.

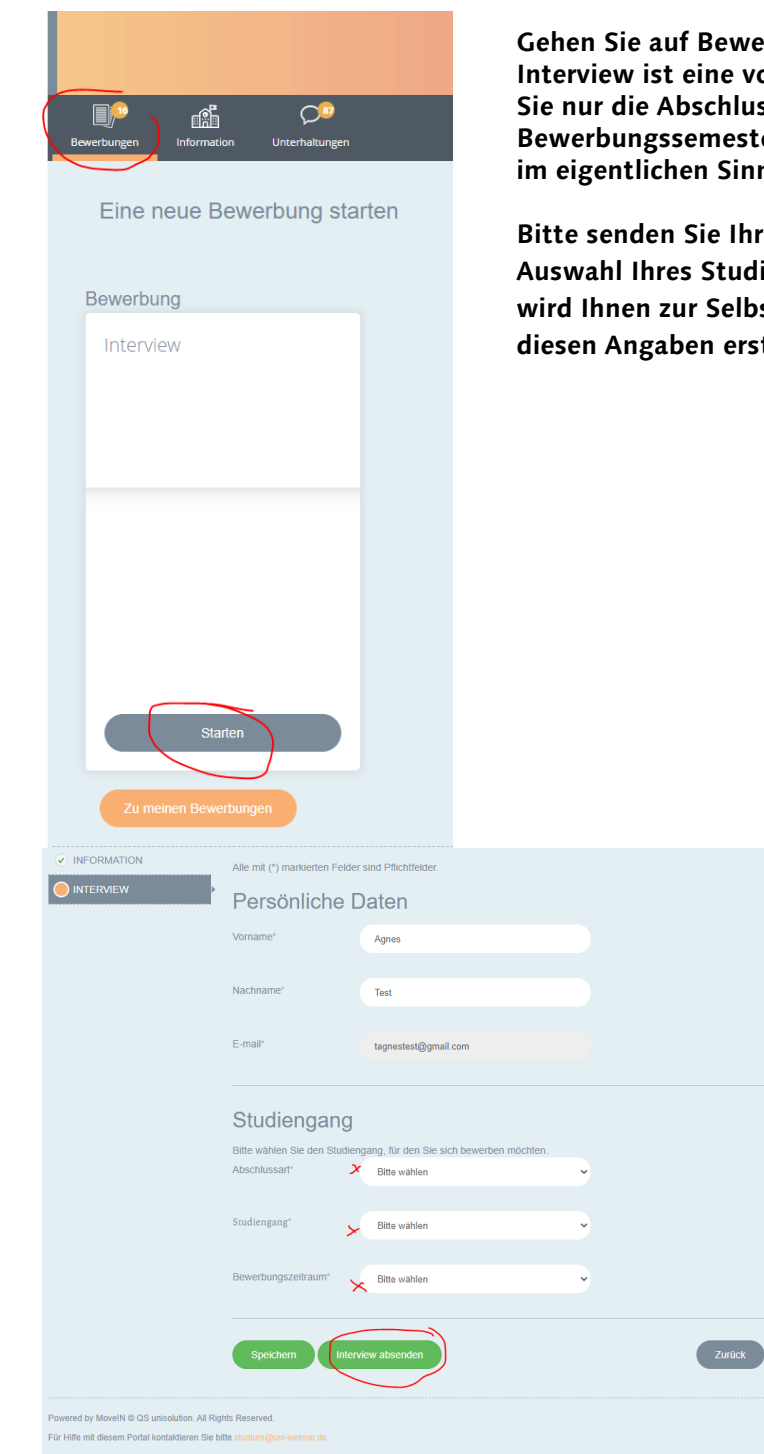

Gehen Sie auf Bewerbung – Interview -Starten. Das Interview ist eine vorgeschaltete Auswahloption, bei der Sie nur die Abschlussart, den Studiengang und das Bewerbungssemester angeben. Es ist keine Bewerbung im eigentlichen Sinne.

Bitte senden Sie Ihr Interview ab. Damit haben Sie die Auswahl Ihres Studienganges vorgenommen und es wird Ihnen zur Selbstkontrolle ein pdf Dokument mit diesen Angaben erstellt. Um mit Ihrer eigentlichen Bewerbung zu beginnen, folgen Sie bitte der Anweisung im grünen Kasten. Bitte gehen Sie wieder auf den Punkt "Bewerbungen".

| form/5870f53c547cd0ed708b4567/deu/62d6a626c | 150eb9306767dfda/5873933e547cd07                                                                                                    | 44f8b456c/5873933e547cd0744f8b456b/62d6a626d50eb9306767dfd9/5a79d329e721                                                                                                    | 129b7200c9299/?port A <sup>N</sup> | ĩõ | 3 |
|---------------------------------------------|----------------------------------------------------------------------------------------------------|----------------------------------------------------------------------------------------------------|------------------------------------|----|---|
| Bauhaus-Uni                                 | versität Weima                                                                                                    | No need to mail.<br>Bitte nicht per Post senden.                                                                                                    |                                    |    |   |
| Bewerbungen Information Ur                  | conservation services and the service service service service services and the service service | Profil                                                                                                    |                                    |    |   |
| Interview                                   |                                                                                                    |                                                                                                    |                                    |    |   |
|                                             | Ihr Formular wurde erfolgreich ge<br>warten Sie auf das PDF oder, üb<br>Formulare hier Um Ihre Bewerbu<br>in der Bewerbungsübersicht                                                                                                    | sendet. Sie können ein PDF thres Formulars nun hier herunteralladen: Bilte<br>erprüfen Sie den Status ihres Formulars sowie andere zur verfügungstehenden<br>ng abzuschließen, füllen Sie bilte das Bewerbungsformular aus. Sie finden dieses |                                    |    |   |
|                                             | Interview                                                                                                    |                                                                                                    |                                    |    |   |
|                                             | Alle mit (*) markierten Felder sind Pflichtfelder.                                                                                                    |                                                                                                    |                                    |    |   |
|                                             | Persönliche Daten                                                                                                    |                                                                                                    |                                    |    |   |
|                                             | Vorname* Agr                                                                                                    | es la la la la la la la la la la la la la                                                                                                    |                                    |    |   |
|                                             | Nachname* Tes                                                                                                    |                                                                                                    |                                    |    |   |
|                                             | E-mail" tag                                                                                                    | nestest@gmail.com                                                                                                    |                                    |    |   |
|                                             |                                                                                                    |                                                                                                    |                                    |    |   |
|                                             | Studiengang                                                                                                    |                                                                                                    |                                    |    |   |
|                                             | Bitte wählen Sie den Studiengang.                                                                                                    | für den Sie sich bewerben möchten.                                                                                                    |                                    |    |   |

Gehen Sie auf "Details anzeigen".

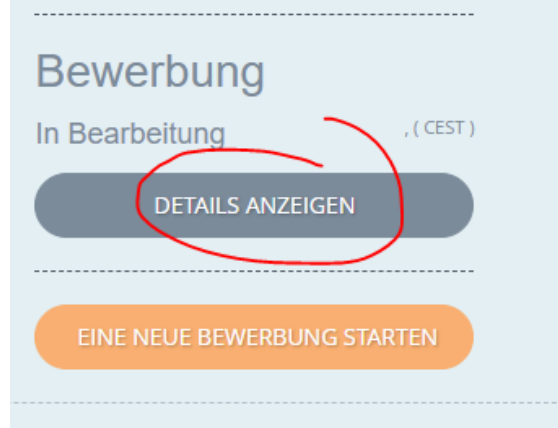

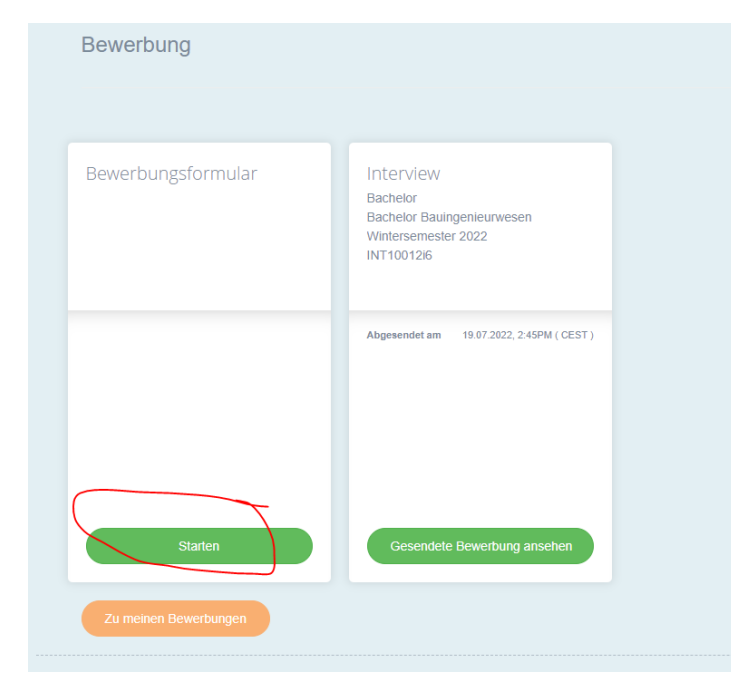

Gehen Sie unter

"Bewerbungsformular" auf den Punkt "Starten". Sie können dann Ihre Angaben vornehmen und Dokumente hochladen. Wenn Sie alle Angaben gemacht und Uploads vorgenommen haben, senden Sie bitte Ihre Bewerbung elektronisch ab.

Sie können problemlos mehrere Bewerbungen vornehmen. Bitte schauen Sie auch in den Punkt Unterhaltungen, um wichtige Informationen zu erhalten.